## Acrobat Reader als Standardapplikation für Konqueror einrichten

Konqueror starten:

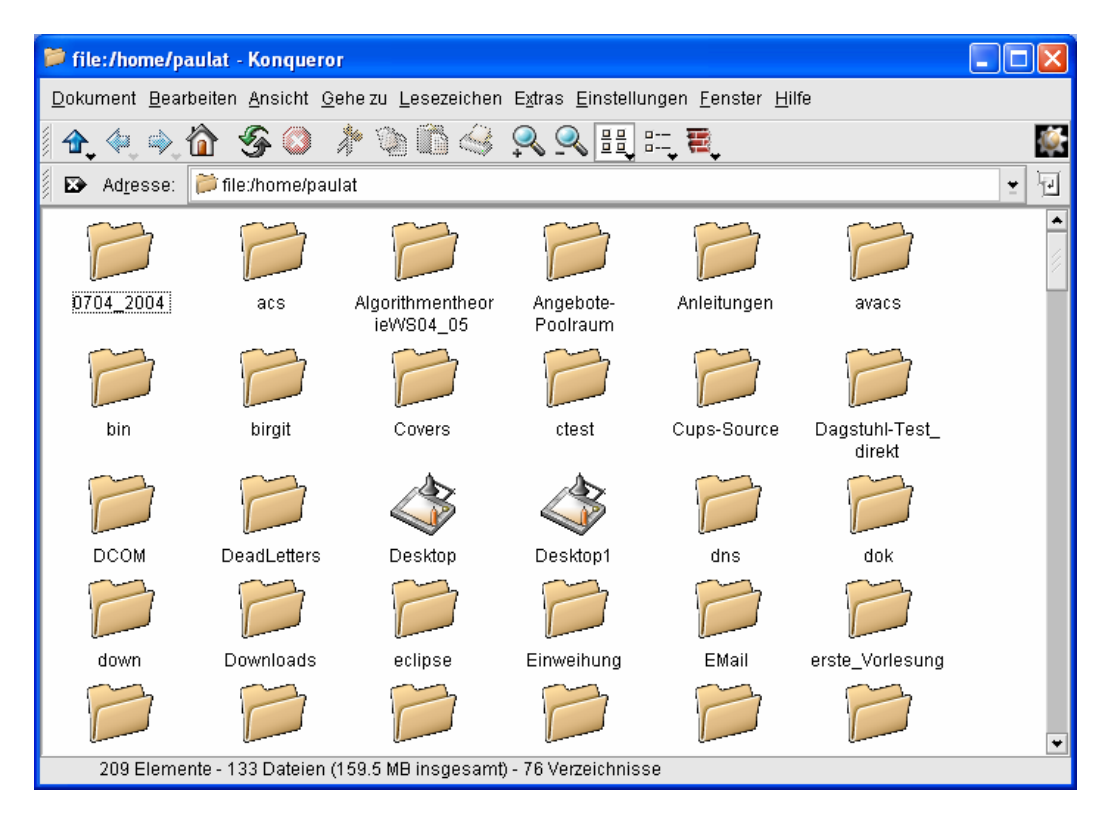

Einstellungen  $\rightarrow$  Konqueror einrichten

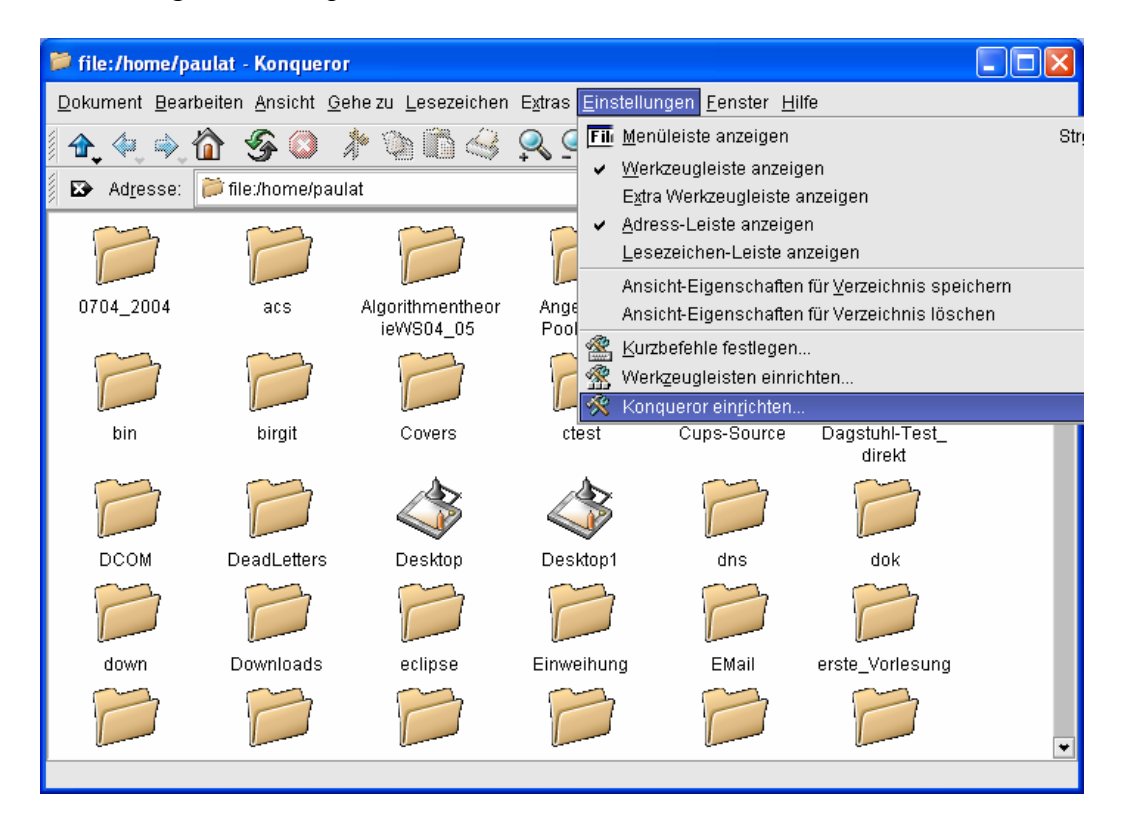

Dateizuordnungen, pdf; dort steht rechts unten in der Grundkonfiguration PS/PDF-Betrachter, PDF-Betrachter.

| 🗙 Einstellungen - KDE-Kont | ollbereich                                                                                                  | X                                                       |
|----------------------------|----------------------------------------------------------------------------------------------------|---------------------------------------------------------|
| Dateimanager               | Zuordnung von Dateitypen vornehmen<br>Dateimuster s <u>u</u> chen                                           | Allgemein Einbetten                                     |
| Dateizuordnungen           | Bekannte Typen                                                                                              | Dateimuster                                             |
| Konqueror-Browser          | mspowerpoint                                                                                                | PDF Entfermen                                           |
| Erweitertes Web-Browsen    | S msword<br>] octet-stream<br>] pdf                                                                         | Beschreibung<br>PDF-Dokument                            |
| Cookies                    | ☐ pgp-encrypted — W*pgp-signature — ] postscript — 3 smil                                                   | Rangfolge ausführender Programme                        |
| Zwischenspeicher           | - Vnd.ms-excel<br>- Vnd.ms-word<br>- Vnd.stardivision.calc                                                  | PDF-Betrachter                                          |
| Proxy-Server               | 🚡 vnd.stardivision.chart<br>🗹 vnd.stardivision.draw<br>🛒 vnd.stardivision.impress                           | Hinzufügen<br>Bearbeiten                                |
| C55<br>Stilvorlagen        | Image: Second stardivision.math       Image: Second stardivision.writer       Image: Hinzufügen   Entfernen | Entfernen                                               |
| <u> </u>                   | Voreinstellung                                                                                              | gen V <u>O</u> K An <u>w</u> enden X A <u>b</u> brechen |

Button "Hinzufügen" drücken und ar7 eingeben; ok-Taste drücken

| 🔀 Programm für application/p 🔀                                                                                                    |       |   |  |  |
|----------------------------------------------------------------------------------------------------|-------|---|--|--|
| Wählen Sie das Programm, das zum<br>Öffnen von Dateien des Typs<br><b>application/pdf</b> benutzt werden soll.<br>Wenn das Programm nicht aufgeführt<br>ist, geben Sie den Namen ein oder<br>klicken Sie auf den Knopf<br>"Durchsuchen". |       |   |  |  |
| ₽                                                                                                    | ar7 👱 | ê |  |  |
| Bekannte Anwendungen                                                                                                    |       |   |  |  |
| <u>Q</u> K <u>Ab</u> brechen                                                                                                    |       |   |  |  |

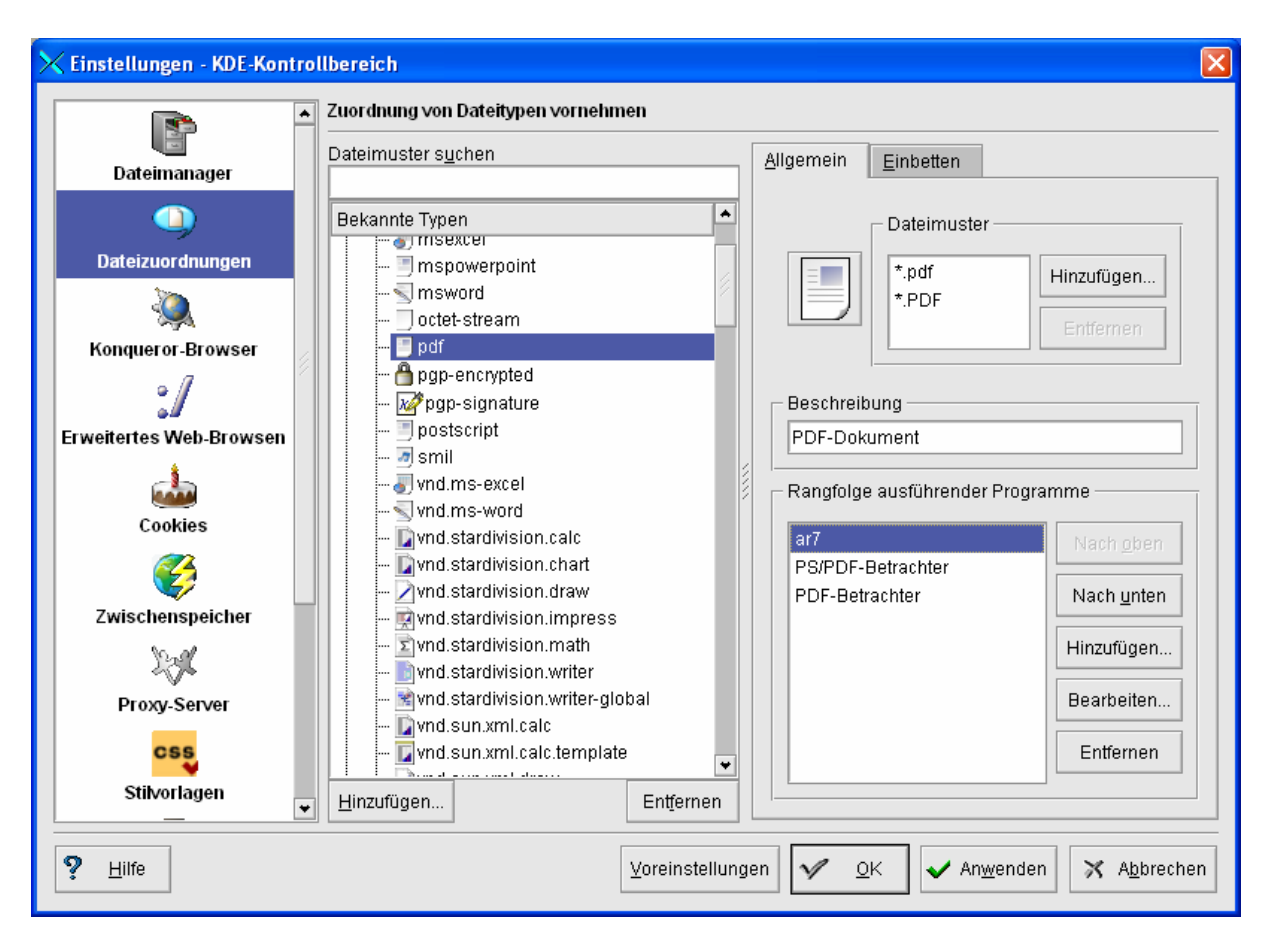

ar7 auswählen und zweimal Button "Nach oben"

OK-Button und fertig